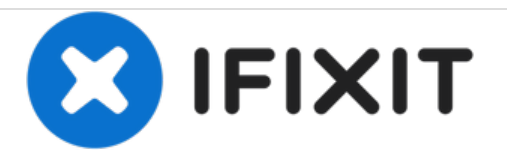

# Asus K55VD Fan Replacement

Replacing a computer's fan will likely improve the cooling ability of the device.

Written By: Charter Mitchell

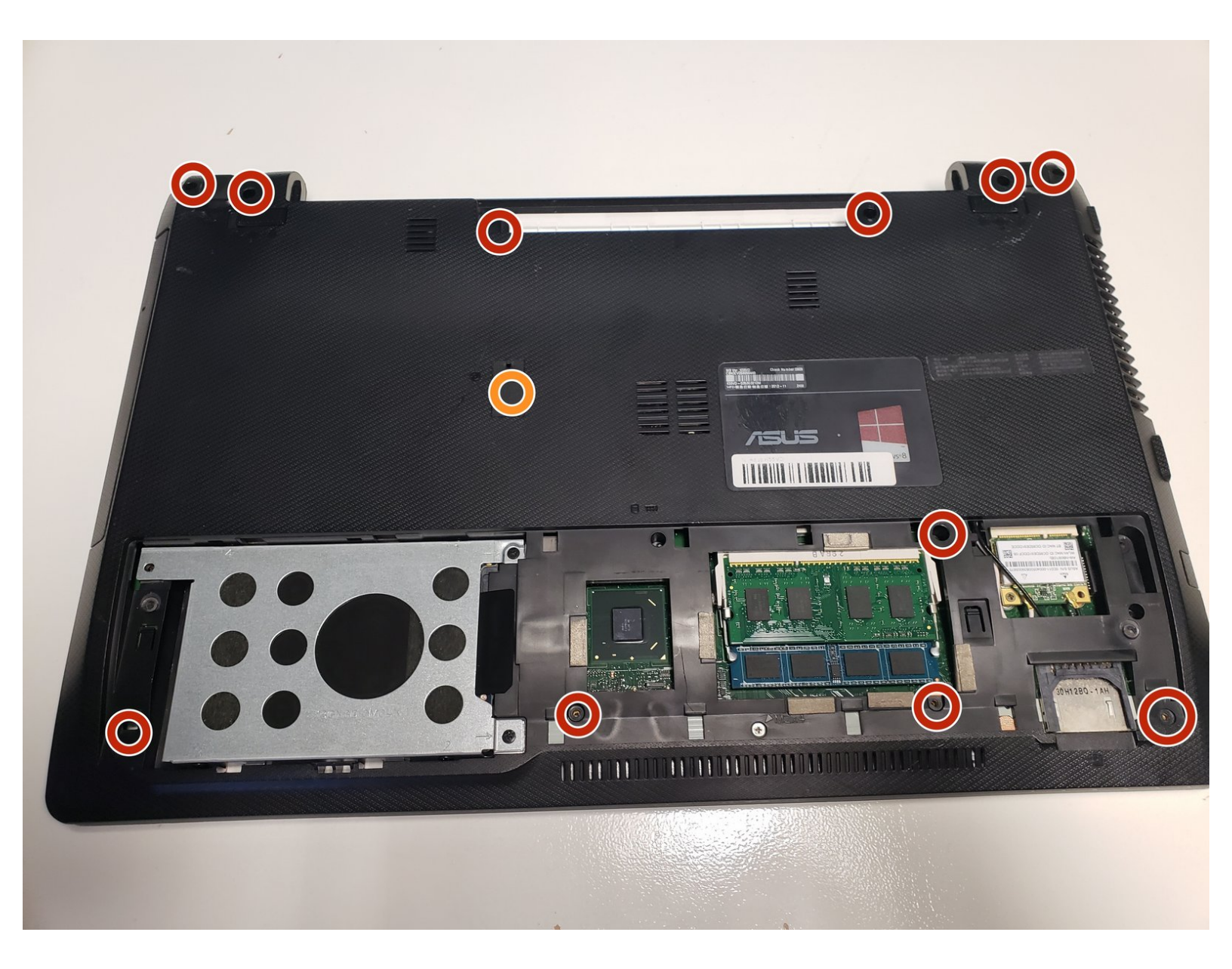

## INTRODUCTION

If a computer's fan is faulty, there will likely be overheating error messages occurring. If overheating does occur, the CPU could be damaged.

## **TOOLS:**

- Fingers (1)
- Phillips #0 Screwdriver (1)
- iFixit Opening Tools (1)
- Mako Driver Kit 64 Precision Bits (1)

#### Step 1 — Battery

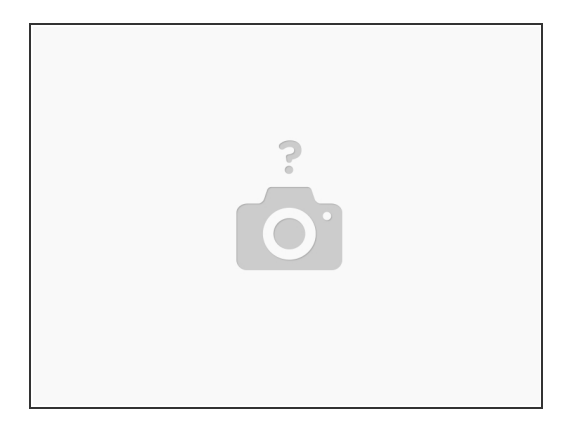

A Power off the device completely

- Flip the device over to its back cover.
- Use the switches to release the battery from its adapter.

#### Step 2 — Hard Drive

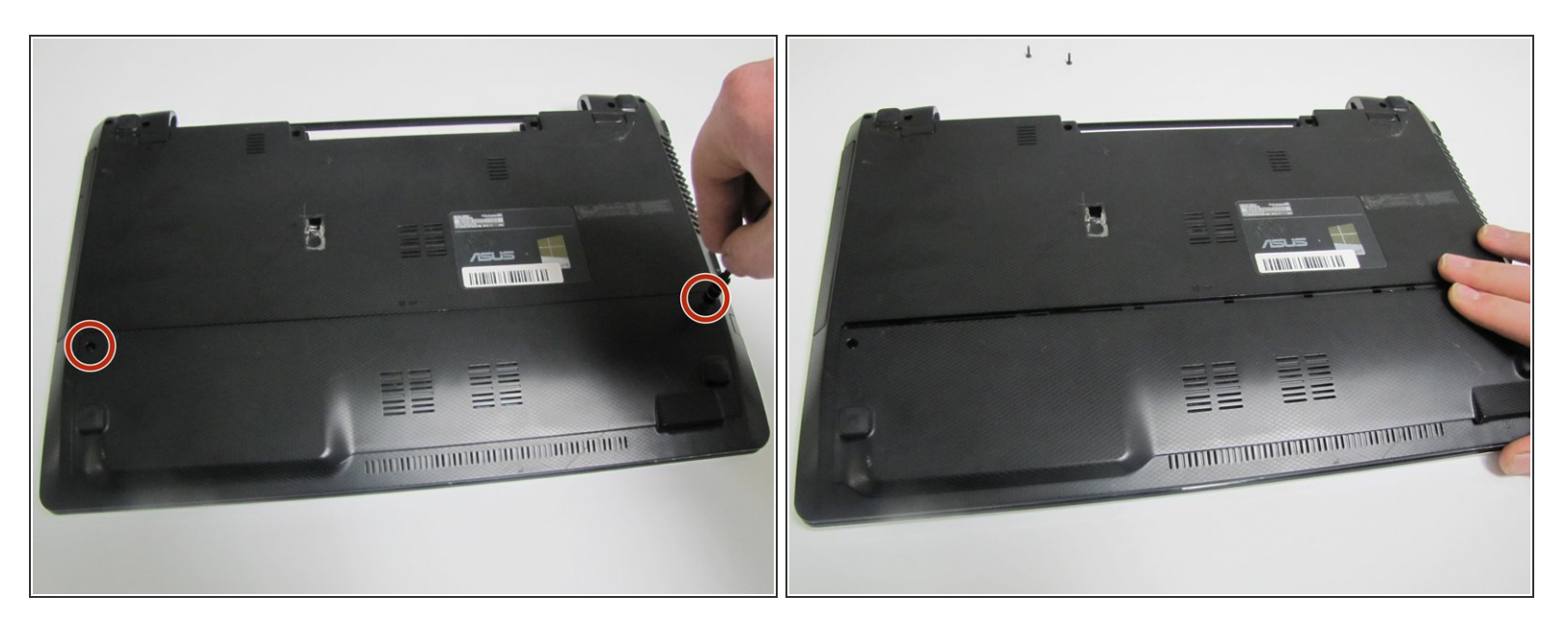

- Use a Phillips #0 screwdriver to remove the two 1.5 mm screws in the smaller portion of the bottom cover.
- After removing the screws, remove the smaller cover.

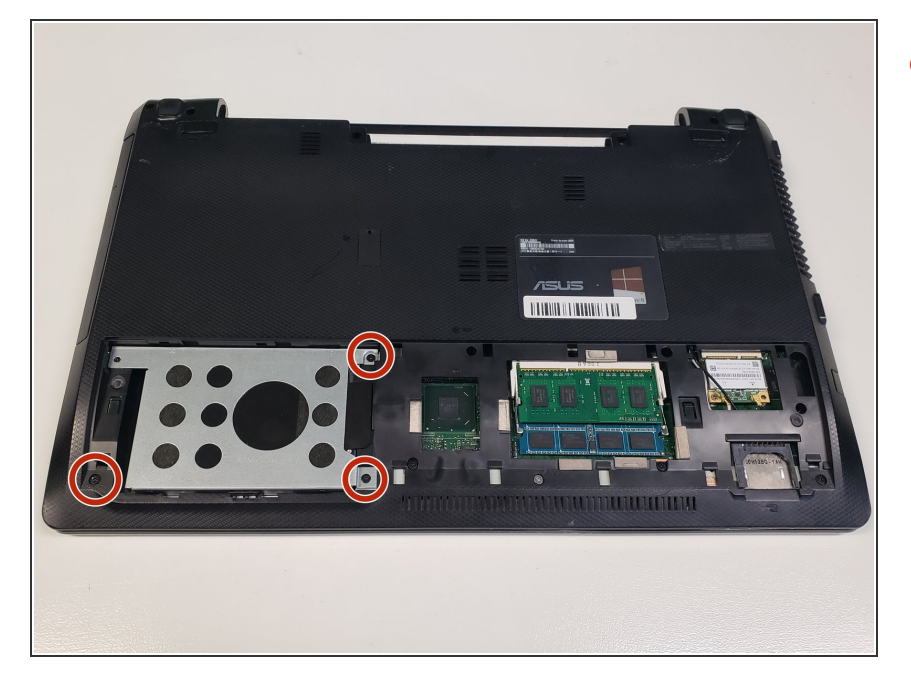

 Use a Phillips #0 screwdriver to remove the 1.5 mm screws that hold down the hard drive.

## Step 4

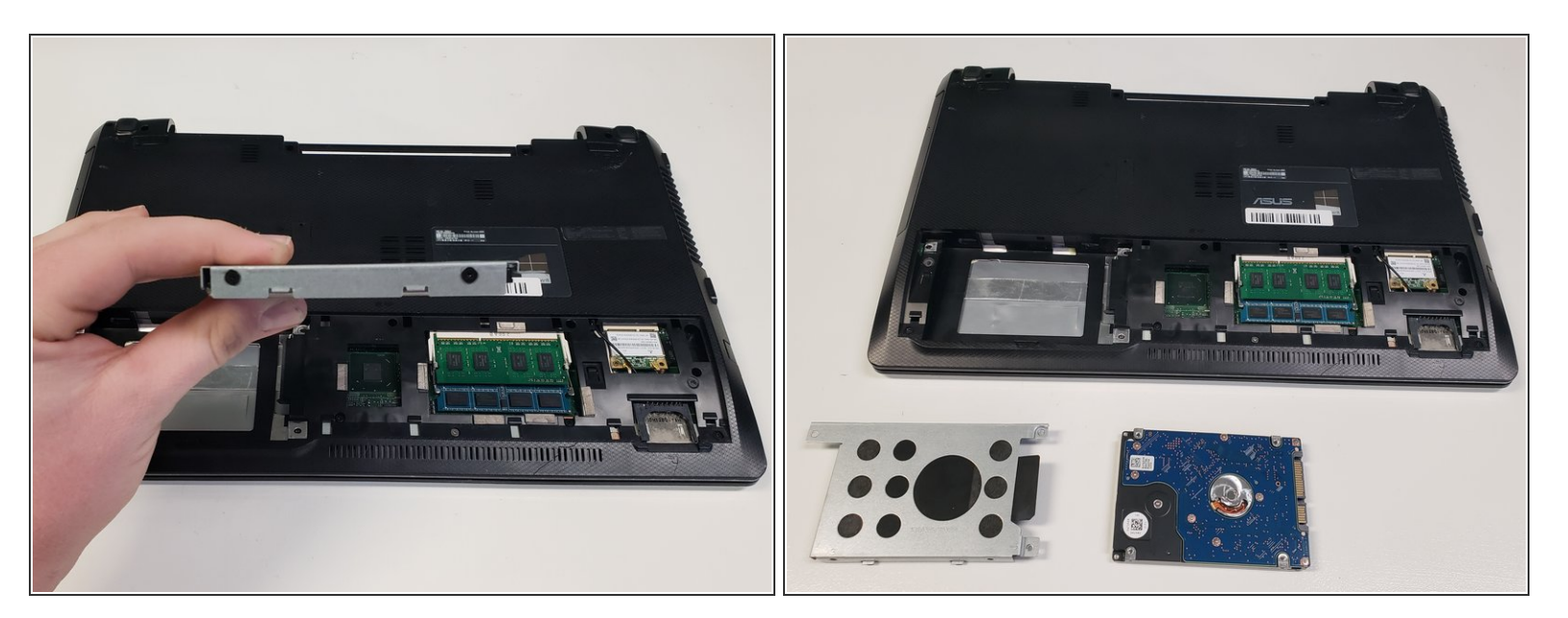

- Remove the hard drive from the slot.
- Remove the hard drive from its shell.

#### Step 5 — Fan

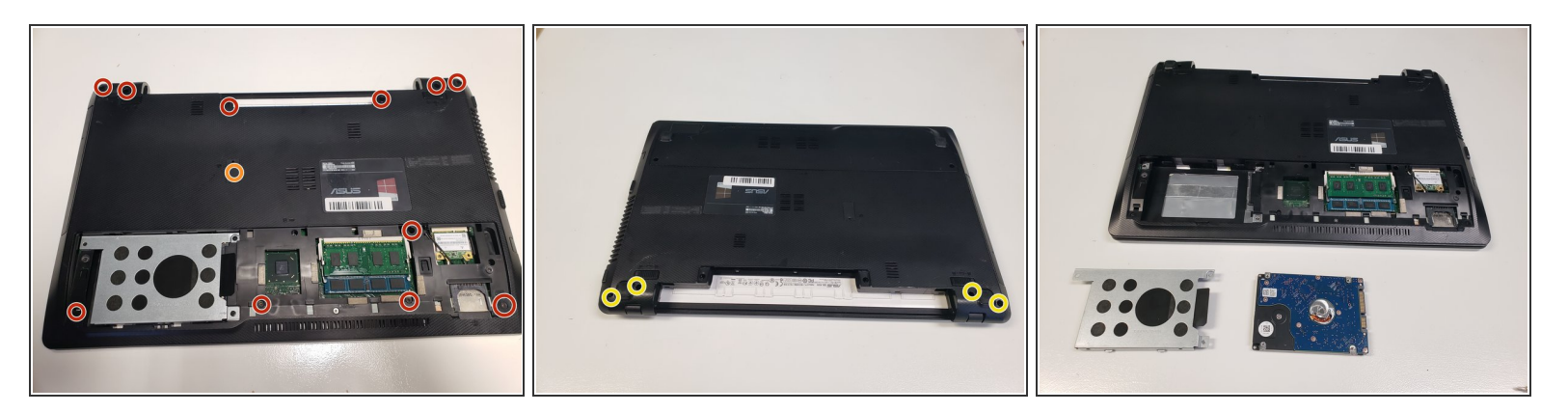

• Remove all 12 screws from the bottom cover with a Phillips #0 screwdriver.

(i) The four screws nearest the display hinges are longer.

• The single screw in the middle of the bottom cover is shorter than the rest.

#### Step 6

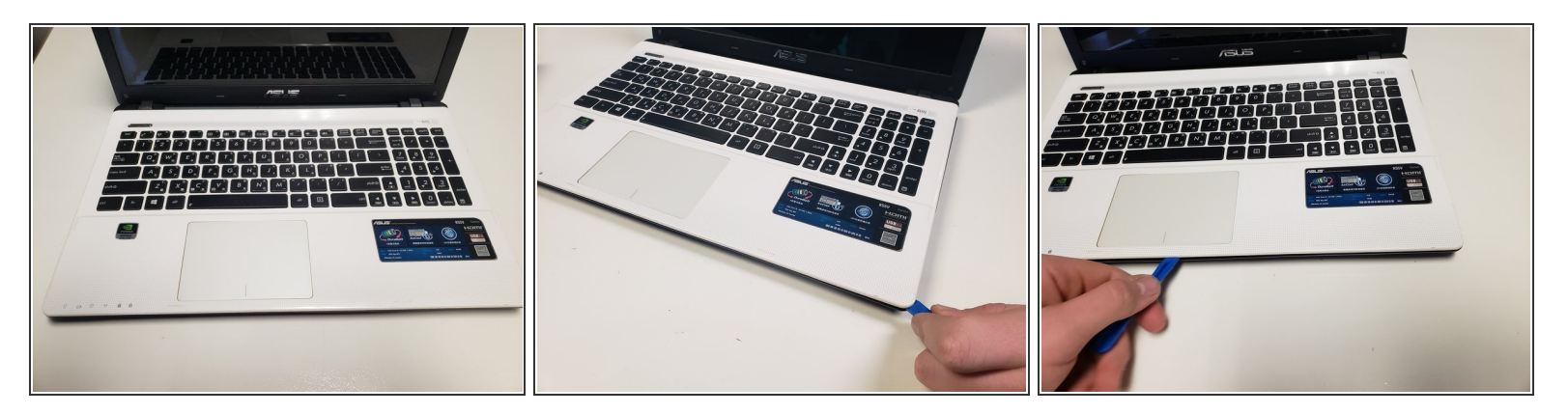

- After the screws are removed, Orientate the device so that the keyboard is shown.
- Using the Plastic Pry tool separate the keyboard panel from the rest of the laptop.

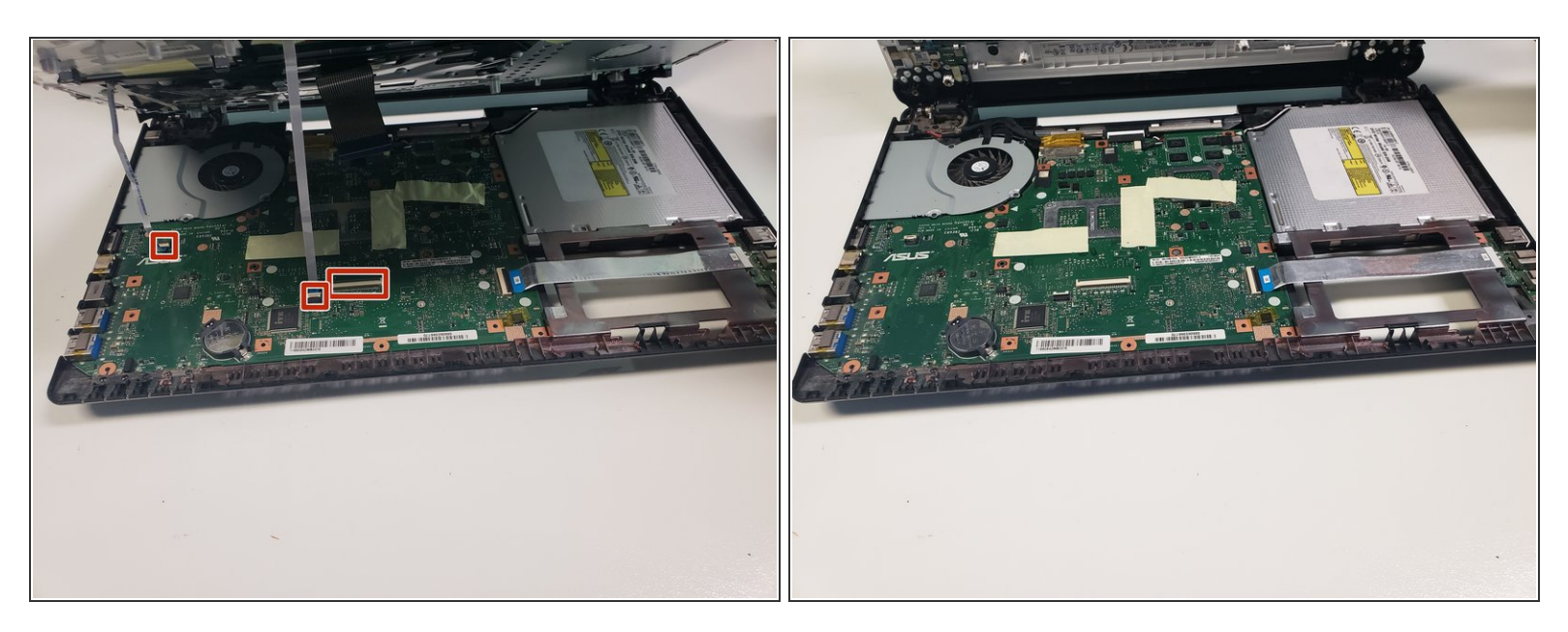

- Before the keyboard panel can be fully removed, detach the three cords that connect to the keyboard.
- Lift up on the black tab and the cord will fall out.

## Step 8

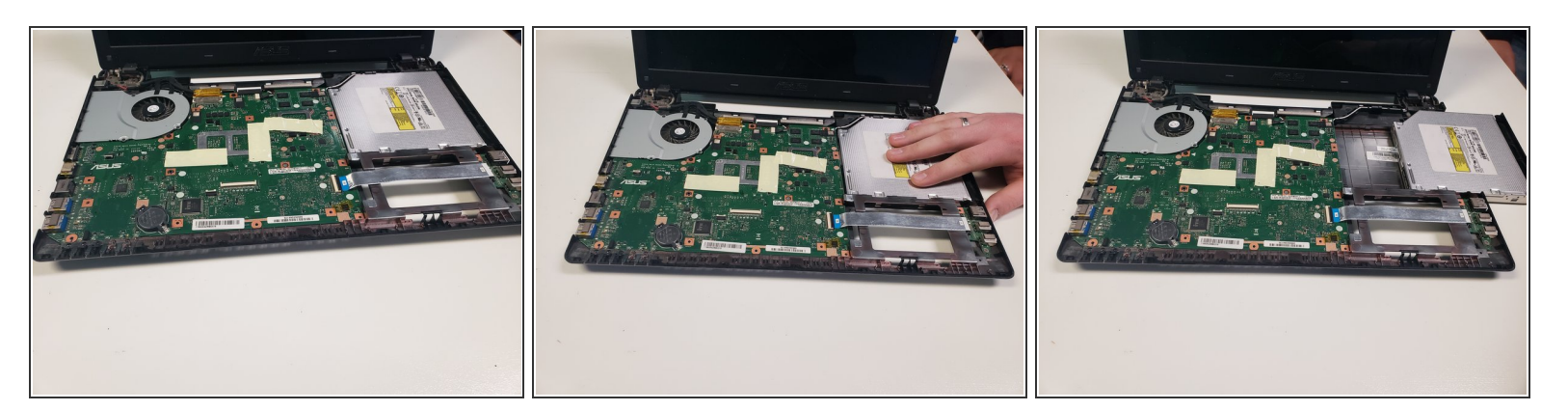

• Remove the optical dive by sliding it outward.

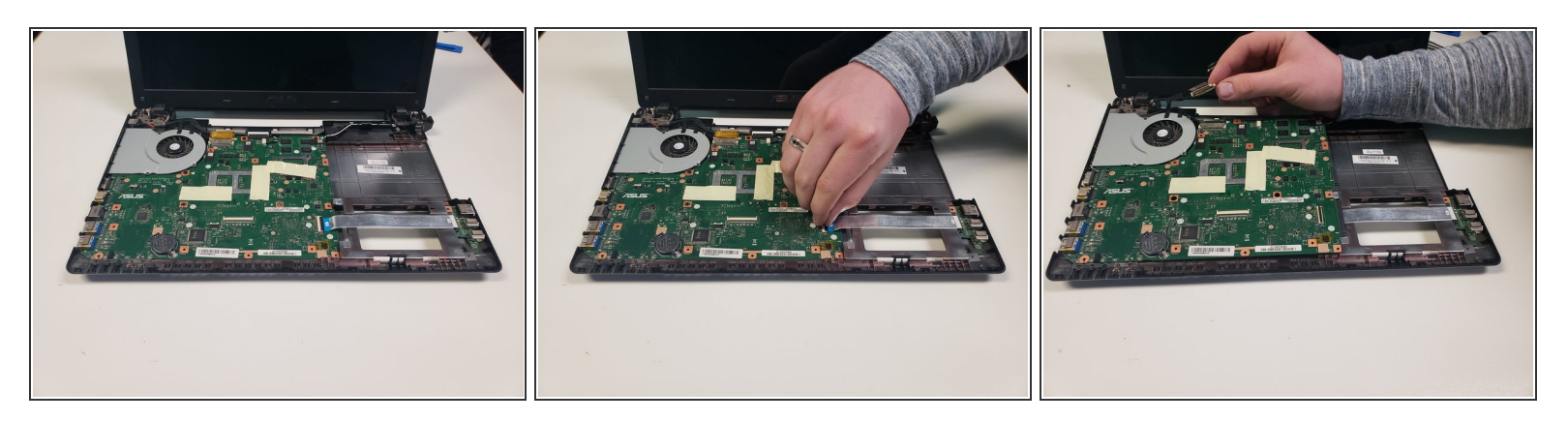

• Now remove the two wires shown by pulling away from the motherboard.

## Step 10

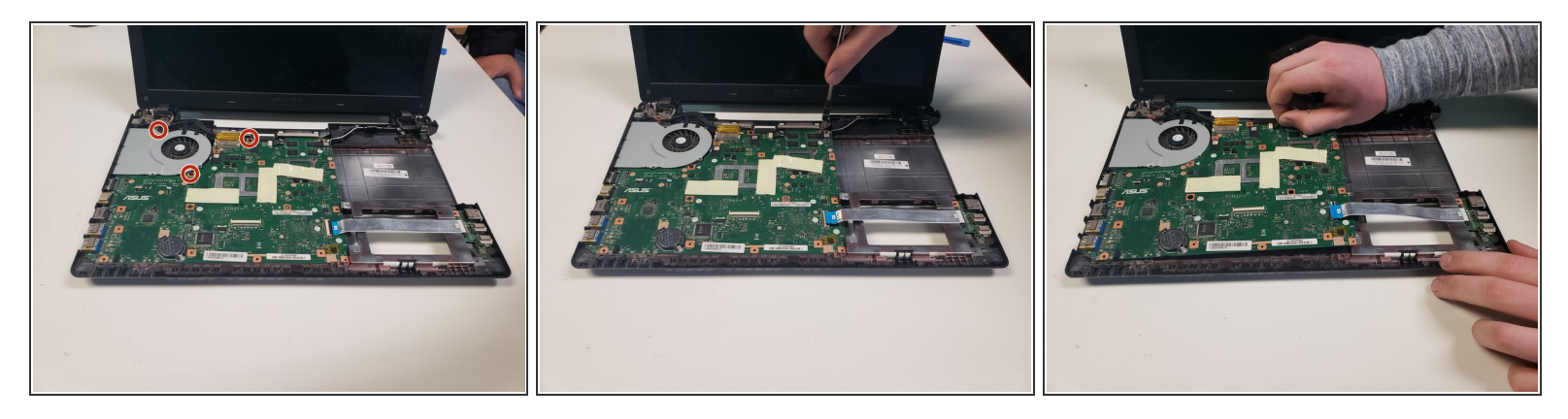

• Remove the three screws holding the motherboard and fan in place using the Phillips #0 bit.

The top left screw shown in the first picture is easily broken

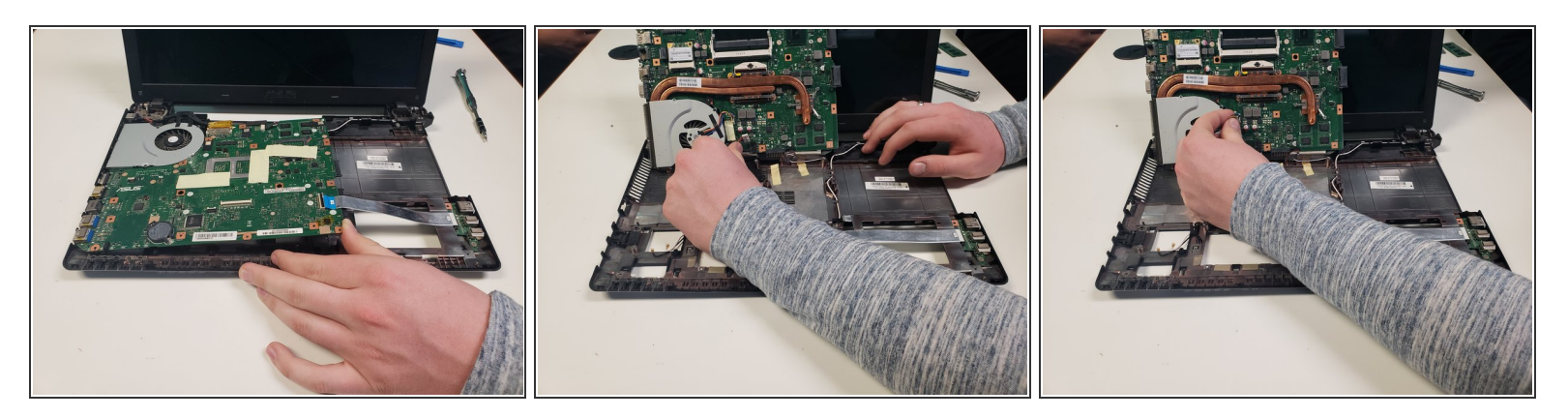

• lift up on the entire motherboard and unplug the bottom wires connected to the fan.

## Step 12

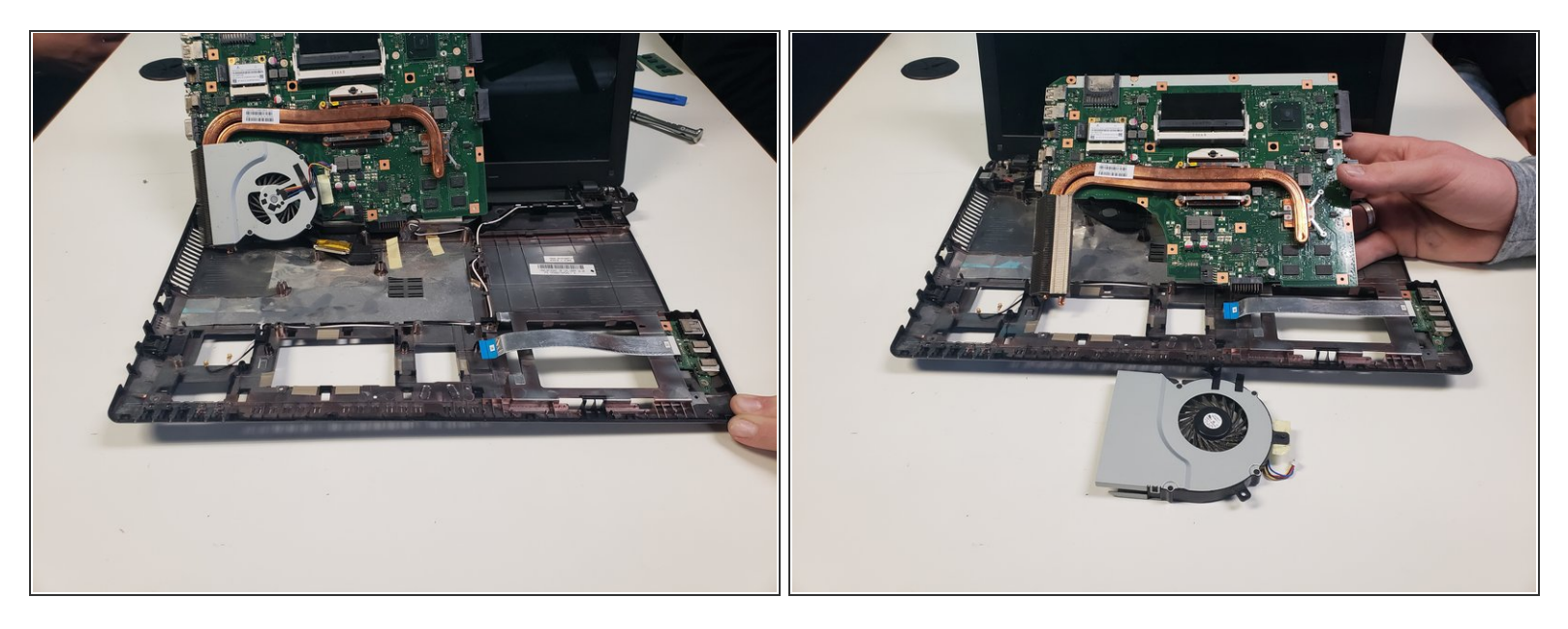

• After all cords have been removed, the fan can be removed as well.

To reassemble your device, follow these instructions in reverse order.